# 编程流程

## 1、文件导入

启动 JDSoft SurfMill V9.5 软件,新建加工文件,在 3D 造型环境下,点击(文 件一输入一三维曲线曲面一"起落架支架. IGS"和"案例夹具. IGS"),如图1中所 示,导入成功后将其保存、命名为:"起落架支架编程文件"。

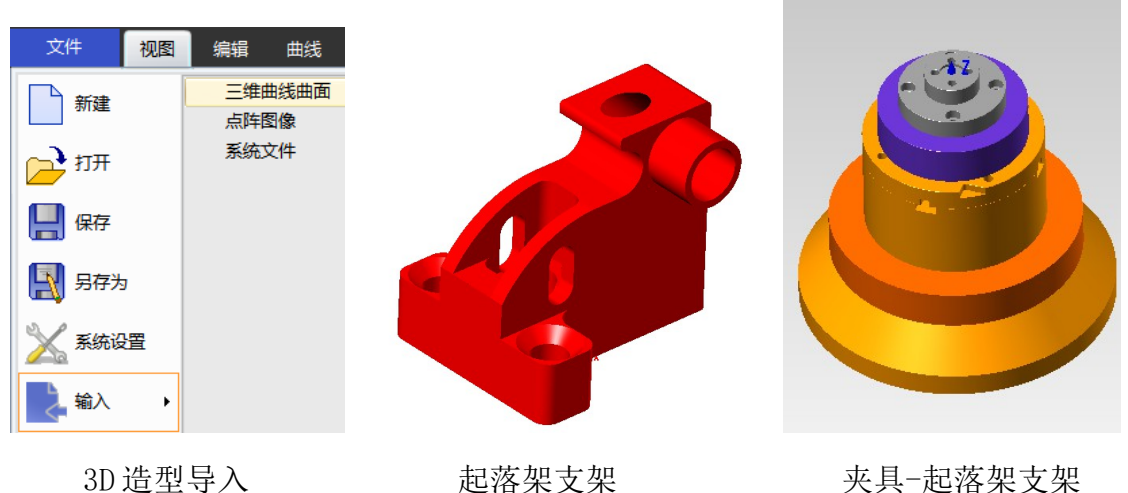

夹具-起落架支架

图1 文件导入流程

在 3D 造型环境下,点击变换一图形聚中命令,使起落架支架在 X 轴/Y 轴方向上中 心聚中,在 Z 轴方向上顶部聚中,并根据毛坯和夹具实际位置进行夹具模型的位置变 换。

#### 2、配置编程环境

1、机床设置

切换至加工环境,双击"机床设置",在机床类型选项卡中,选择机床类型为"5 轴",机床型号为"JDGR400T\_A15SH"(根据实际情况进行机床设置);在 ENG 设置 扩展选项卡中,勾选"子程序模式-子程序支持T"。

2、刀具表设置

双击刀具表,依次添加表1中刀具(根据实际加工工艺创建),并配置相关参数: 表1 加工刀具表

| 刀具号  | 1     | 2    | 3    | 4    | 5      | 6                | 7    |
|------|-------|------|------|------|--------|------------------|------|
|      |       |      |      |      |        |                  |      |
| 刀具名称 | ф 6mm | φ4mm | Φ4mm | Φ2mm | φ5.5mm | $\Phi4\text{mm}$ | φ4mm |
|      | 平底刀   | 平底刀  | 锥度平底 | 平底刀  | 钻头     | 直径测针             | 定心钻  |
|      |       |      | 刀    |      |        |                  |      |

添加"Φ6mm平底刀"示例:

点击刀具表左下角的"添加刀具":

1) 在"刀具创建向导"界面中过滤刀具类型为平底刀,添加"[平底]JD-6.00"刀 具;

2) 在刀柄类型过滤器中选择"ER 系列无风阻刀柄"—"HSK-A50-ER16-070S"(根据实际使用的刀柄型号进行配置),如图2中所示;

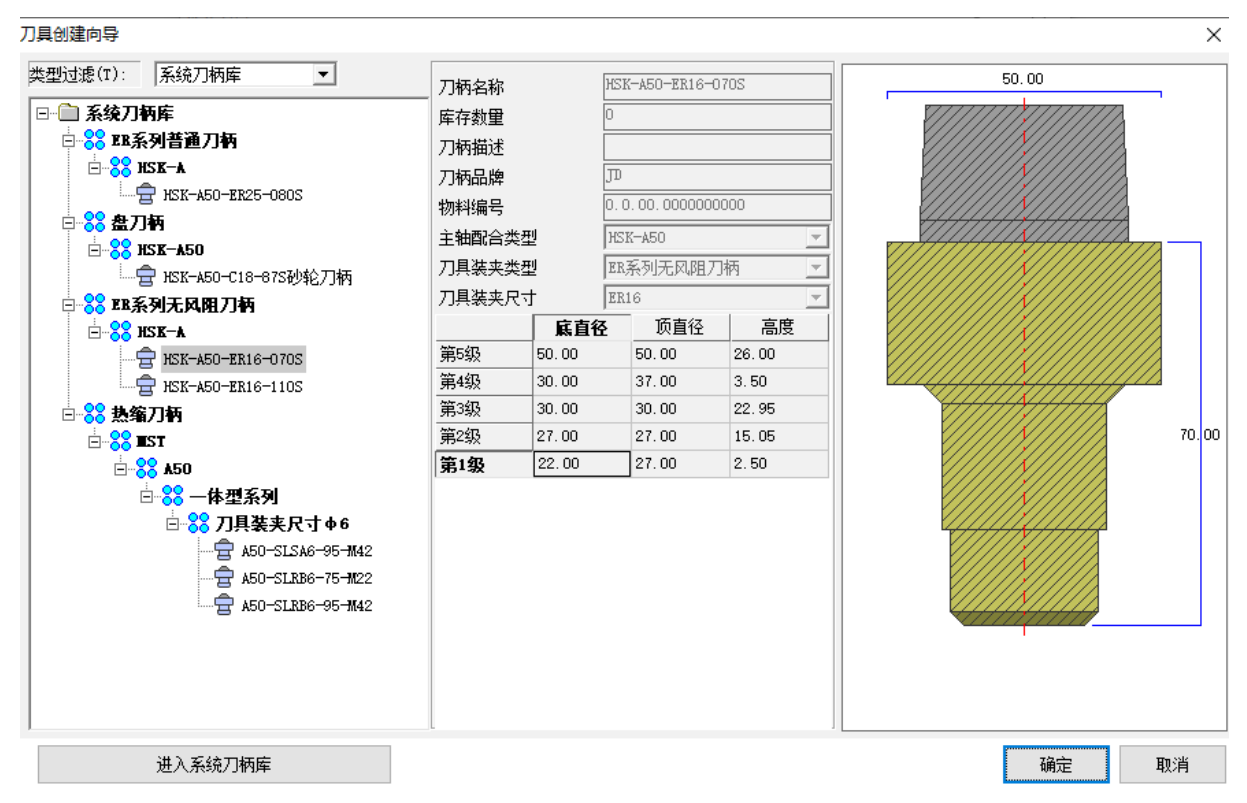

图2配置刀柄

3) 设置刀具的输出编号/长度补偿号/半径补偿号,设置刀具的装刀长度和刀具切削加工参数,如图3中所示。

加工速度

|       |                   |                                         |    | 主轴转速/rpm  | 8000 |
|-------|-------------------|-----------------------------------------|----|-----------|------|
|       |                   |                                         |    | 进给速度/mmpm | 3500 |
| 其太信息  |                   |                                         |    | 开槽速度/mmpm | 3500 |
| 刀旦名称  | [平底]10-6.00       |                                         |    | 下刀速度/mmpm | 3500 |
| 输出编号  | 1                 |                                         |    | 进刀速度/mmpm | 3500 |
| 长度补偿号 | 1                 |                                         |    | 连刀速度/mmpm | 3500 |
| 半径补偿号 | 1                 |                                         |    | 慢速下刀距离    | 0.5  |
| 刀具类型  | 平底刀               |                                         |    | 冷却方式      | 液体冷却 |
| 组合刀   |                   | 五年至我                                    |    | 加丁参数      |      |
| 自动命名  | ✓                 | ノ什変数                                    |    | 刀具材料      | 砌    |
| 刀具厂商  | מנ                | (1) (1) (1) (1) (1) (1) (1) (1) (1) (1) | 40 | 路径间距      | 3    |
| 物料编号  | 4, 4, 22, 0606000 | / 川県伸山大厦(山)                             | 42 | 轴向分层      | 0.6  |

图3配置刀具相关参数

同理,按照φ6mm平底刀的创建过程,创建其他相关加工刀具。

3、创建加工坐标系

右键"加工坐标系",选择"快速定义"选项,分别添加前/后/左/右视图坐标系, 如图4中所示。

| <u>⊨.</u> <u>10</u> <u>1</u> <u>4</u> | 标系      |             |           |
|---------------------------------------|---------|-------------|-----------|
| <u>Î`</u> ≩ 1                         | 新建(N)   | 俯视图<br> 底视图 | 确定(0)     |
|                                       | 快速定义(Q) | 石视图         | Table (a) |
| - 100 左柱<br>- 100 路径                  | 全部显示(O) | 前视图<br>后视图  |           |

#### 图4快速定义加工坐标系

通过选择"提取孔中心线"选项,选取斜孔面,生成斜孔中心线。右键"加工坐标 系",选择"新建"选项,弹出如图7所示对话框,选择"定义法平面"选项,首先 拾取创建的孔中心线,然后拾取线段端点,即可创建成功。如图4中所示。

| 借助曲线生成     |                       | 坐标系名称 MCS-1 |
|------------|-----------------------|-------------|
| @(两视图构造    | 12 空间镜像线              |             |
| <⇒ 多边构造区域  |                       |             |
| 借助曲面生成     |                       | 40.2        |
| ✤沿面上线排线    | ⇒ 沿曲面偏移曲线             | 8 ✦ 拾取原点    |
| ≪ 曲面上画线    | 😂 曲面分模线               |             |
| 🔰 面板高光切割   |                       | 设置坐标轴 *     |
| 参 套用UV曲线   | ☞ 加工边界线               | 快速定义工具 *    |
| 🚈 曲面组轮廓线 🗸 | 截面线                   | ⇒⊻注亚面[₩]    |
| 💭 等距交线     | ◇ 网格曲面等距交线            | 正义法十回[10]   |
| 局 曲面螺旋线    | ▲ 提取孔中心线              | 定义XY平面[P]   |
| 借助点生成      | In the out of the sec | 与视平面一致[⊻]   |
|            |                       | 利定♡[µ]      |
| № 徒手画      | ~ 样条通近                | JUYE V (TT) |

图7创建斜孔加工坐标系

4、创建几何体

起落架支架毛坯尺寸: 35mm×40mm×45mm,在 3D 造型环境下绘制毛坯轮廓线,如 图 5 中所示,并应用拉伸面命令对此轮廓线拉伸 45mm 形成毛坯 3D 造型。右键曲面几何 体列表,选择新建几何体,修改几何体名称为"起落架支架":

1) 工件设置:工件面中选择起落架支架 3D 模型;

2) 毛坯设置: 在毛坯设置界面中选择类型为轮廓线, 选择毛坯轮廓线, 拾取上边 界点为坐标原点, 下边界点位毛坯 3D 模型最低点;

3) 夹具设置: 在夹具设置界面,选择夹具面为图1中所示"夹具-起落架支架"3D造型。

- 毛坯轮廓线

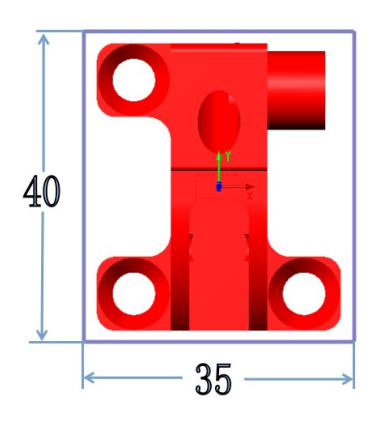

图5毛坯轮廓线

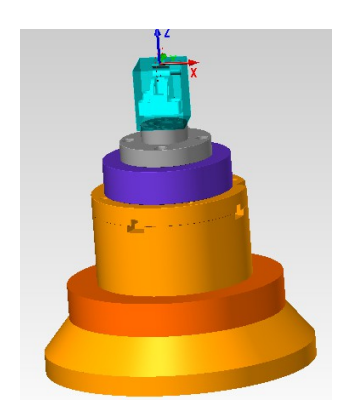

图6几何体一起落架支架

5、设置几何体安装坐标系

几何体设置完成后,点击项目设置-几何体安装,根据实际情况调整几何体在机床中的位置,如图7中所示。

| 编辑   | 项目设置    | 自动摆放   |  |
|------|---------|--------|--|
|      |         | 坐标系    |  |
| 创建几何 | 可体 几何体安 | ◆ 拾取原点 |  |

#### 图7几何体安装

# 3、数控编程

1、工件位置补偿

新建"工件位置补偿"路径组,右键单击路径组,选择路径向导---在机测量组---平面,布置起落架支架工件位置补偿测量点。

1) 俯视图测量点

选择在机测量组--平面--编辑测量域--曲面自动--拾取毛坯上表面,布置如图8 中所示在机测量点,并取消勾选测量特征中选项,命名测量程序为俯视图。

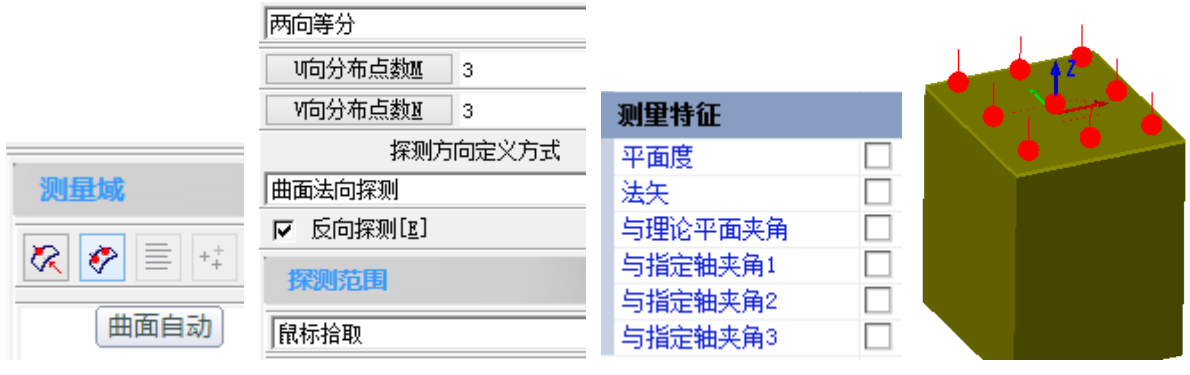

图8俯视图测量点

### 2) 前/后/左/右视图测量点

选择在机测量组--平面--编辑测量域--曲面自动--拾取左视图平面,布置如图 9(a)中所示左视图在机测量点,并取消勾选测量特征中选项,命名测量程序为左视 图。

复制左视图在机测量程序,编辑测量域,选择测量点界面左下角编辑命令,如图 9(b)中所示,重新选择右/前/后视图平面,编辑测量点如图 9(c)中所示。

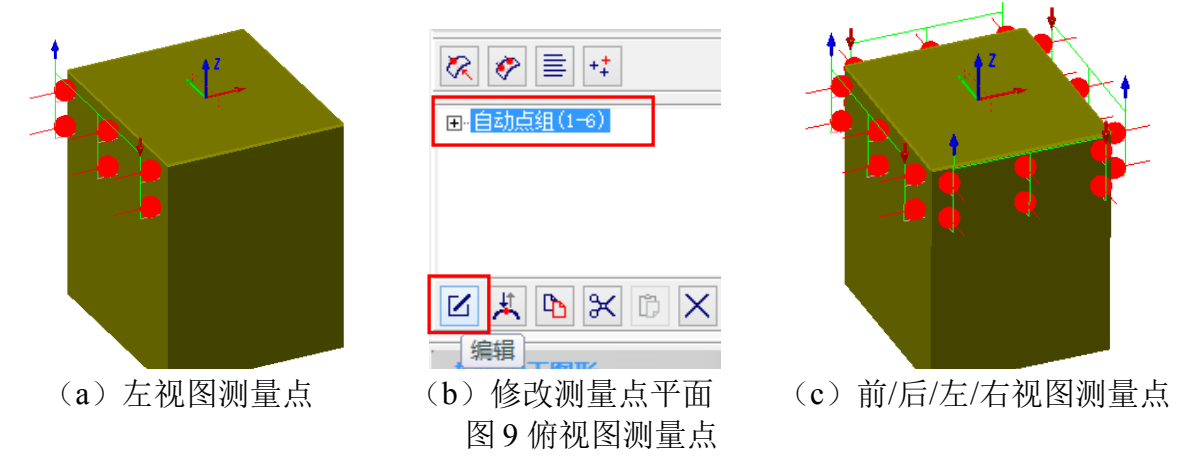

3) 计算 X/Y 方向中心坐标值

选择在机测量组中对称元素,并将路径命名为X坐标,在对称元素路径参数中, 元素1选择左视图,元素2选择右视图,同理,计算矩形Y中心坐标,如图10中所示。

| 对称     |      | 对称     |        |
|--------|------|--------|--------|
| 对称元素类型 | 对称平面 | 对称元素类类 | 型 对称平面 |
| 元素1    | 左视图  | 一元素1   | 前视图    |
| 元素2    | 右视图  | 元素2    | 后视图    |

图 10 中心 X/Y 坐标计算

4) 建立工件位置偏差

选择在机测量组中"工件位置偏差"选项,在工件位置偏差创建方式中选择"自 定义",并按如图11中所示参数进行工件位置偏差选项的设置。

| 工件位置偏差 |     |
|--------|-----|
| 创建方式   | 自定义 |
| 空间旋转Z  | 俯视图 |
| 平面旋转X  | 左视图 |
| 原点X    | X坐标 |
| 原点¥    | Y坐标 |
| 原点Z    | 俯视图 |
| 循环次数   | 2   |

图 11 工件位置偏差设置

2、数控加工工艺

起落架支架产品为多面体零件,加工中共需在左/右/后/俯共四个视图方向下进行加工,在起落架支架加工过程中,需掌握结构要素的加工如表2中所示。

| 工步 | 加工  | 结构要素      | 加工内容               | 加工方法 |
|----|-----|-----------|--------------------|------|
|    | 化图  |           |                    |      |
| 1  | 左视图 |           | 半面粗                | 区域加工 |
| 2  |     | 小轮廓<br>平面 | 平面精                |      |
| 3  |     | 封闭槽       | 凸台面精               | 单线切割 |
| 4  |     |           | 封闭槽粗               | 轮廓切割 |
| 5  |     |           | 封闭槽精               |      |
| 6  |     |           | 封闭槽倒角              |      |
| 7  |     |           | 外轮廓粗               | 单线切割 |
| 8  |     |           | 外轮廓精               |      |
| 9  |     |           | 外轮廓倒角              |      |
| 10 | 右视图 |           | Φ10.2 圆柱、平面粗       | 区域加工 |
| 11 |     |           | 平面精                |      |
| 12 |     |           | 凸台侧面精              | 单线切割 |
| 13 |     |           | Φ10.2 圆柱侧面精        | 轮廓切割 |
| 14 |     |           | <b>Φ10.2</b> 圆柱顶面粗 |      |
| 15 |     |           | <b>Φ10.2</b> 圆柱顶面精 |      |
| 16 |     |           | Φ10.2 圆柱倒角         |      |
| 17 |     |           | 封闭槽粗               | 轮廓切割 |
| 18 |     |           | 封闭槽精               |      |

表 2 起落架支架加工工艺表

| 19 |  | Φ7.9孔粗 | 轮廓切割 |
|----|--|--------|------|
| 20 |  | Φ7.9孔精 |      |

| 21 | 后视图 |           |           | 环形槽粗      | 区域加工          |
|----|-----|-----------|-----------|-----------|---------------|
| 22 |     |           | ── 斜<br>孔 | 环形槽侧面、底面精 |               |
| 23 |     |           |           | 环形槽倒角     | 轮廓切割          |
| 24 | 俯视图 |           |           | 开放槽粗      | 单线切割          |
| 25 |     |           |           | 开放槽精      |               |
| 26 |     |           |           | 环形槽粗      | 轮廓切割          |
| 27 |     |           |           | 环形槽精      |               |
| 28 |     | Ф5.5 孔    | 外轮廓       | Φ7.4孔粗    |               |
| 29 |     | 斜孔        |           | Φ7.4孔精    |               |
| 30 |     |           | 倒角        | Φ5.5孔引孔   | 中心钻孔<br>(G81) |
| 31 |     | 林形槽 していたい |           | Φ5.5孔钻孔   | 深孔钻<br>(G83)  |
| 32 |     |           | Ф7.¥ ƒ∟   | 倒角        | 轮廓加工          |
| 33 |     |           |           | 斜孔引面      | 轮廓            |
| 34 |     |           |           | 斜孔引孔      | 中心钻孔<br>(G81) |
| 35 |     |           |           | 斜孔钻孔      | 深孔钻<br>(G83)  |

| 36 |  | 外轮廓粗 | 单线切割 |
|----|--|------|------|
| 37 |  | 外轮廓精 | -    |

#### 4、在机检测

1、圆探测:

选择在机测量组一圆,刀具选择 Φ4mm 直径测针,局部坐标系选择右视图坐标系, 编辑测量域,选择曲线自动,分布如图 12 所示测量点,加工深度依据实际曲线位置及 实际测量位置进行设置。

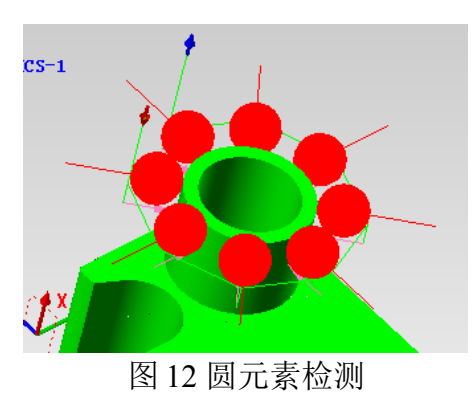

2、圆柱探测:

选择在机测量组一圆柱,局部坐标系选择右视图坐标系,编辑测量域,选择曲面自动,分布如图13所示测量点,加工深度依据实际曲面位置及实际测量位置进行设置。

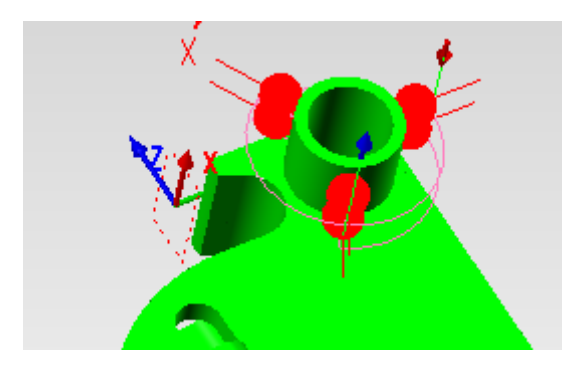

图 13 圆柱元素检测

3、平面探测:

选择在机测量组一平面,局部坐标系选择右视图坐标系,编辑测量域,选择曲面 手动,分布如图13所示测量点,加工深度依据实际曲面位置及实际测量位置进行设置。

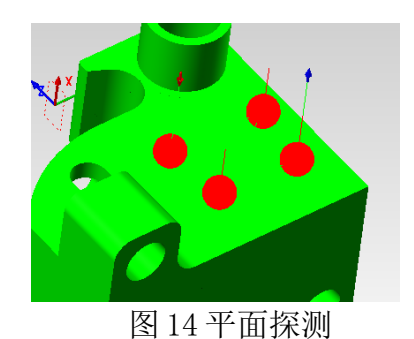

4、垂直度

选择评价测量组一垂直度,选择被测元素和基准元素。

| 垂直度参数  |      | 2 S  |
|--------|------|------|
| □□加工参数 | 垂直度  |      |
| □ 加工方案 | 被测元素 | 左平面  |
| - 垂直度  | 基准元素 | 顶面   |
|        | 公差   | 0.02 |
| 路径属性   |      |      |
|        |      |      |

图 15

5、平行度

选择评价测量组一平行度,选择被测元素和基准元素。

| 平行度参数  |      | 8 23 |
|--------|------|------|
| □ 加工参数 | 平行度  |      |
| □ 加工方案 | 被测元素 | 左平面  |
|        | 基准元素 | 右侧面  |
|        | 公差   | 0.03 |
| □      |      |      |
|        |      |      |

图 16

6、距离

选择评价测量组一距离,选择被测元素和基准元素。**注意,如果测量两个孔的中心** 距需要进行两孔的圆元素探测方可评价距离,不可以是两圆柱元素。

|          | ? <mark>×</mark>                                                     |
|----------|----------------------------------------------------------------------|
| 距离评价     |                                                                      |
| 被测元素     | 左平面                                                                  |
| 基准元素     | 右侧面                                                                  |
| 距离类型     | <br>空间                                                               |
| □ 自定义理论值 |                                                                      |
| 理论值      | 12.5                                                                 |
| 上公差      | 0.03                                                                 |
| 下公差      | -0.03                                                                |
|          | <b>距离评价</b><br>被测元素<br>基准元素<br>距离类型<br>□ 自定义理论值<br>理论值<br>上公差<br>下公差 |

7、同轴度

选择评价测量组-同轴度,选择被测元素和基准元素。

| 同轴度参数  |      | ? 🔀   |
|--------|------|-------|
| □ 加工参数 | 同轴度  |       |
|        | 被测元素 | 圆柱_复制 |
| 同轴度    | 基准元素 | 圆柱    |
|        | 公差   | 0.03  |
| 路径属性   |      |       |

图 17

8、检测尺寸项命名

1) 路径命名:右键单击探测路径,选择重命名,输入新命名。

2) 探测数据命名: 在测量设置或测量数据,修改检测文件目录中的文件名称。

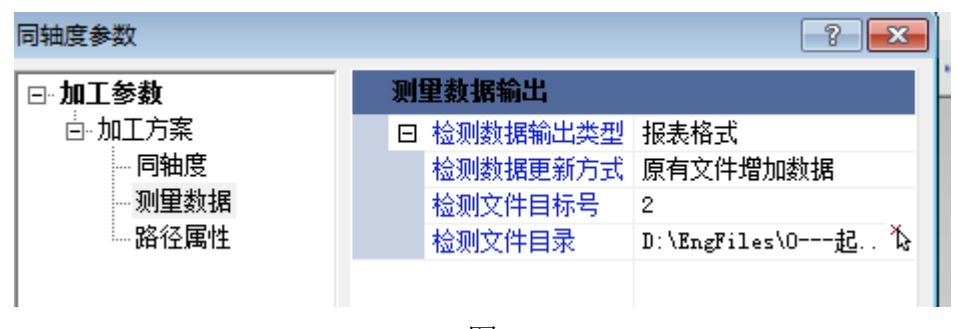

图 18

注意:探测点每两点距离要大于 0.1mm,否则在个别评价或者工件坐标系补偿时会出现报警。起落架支架详细探测路径编程,以及检测元素编号见编程文件和工程图。